VULCAN MOL NET+

## Jak po raz pierwszy zalogować się do systemu MOL NET+?

Aby użytkownik mógł zalogować się do systemu *MOL NET+*, muszą być wprowadzone do systemu jego dane, w szczególności: imię i nazwisko oraz adres e-mail.

Dane użytkowników wprowadza do systemu bibliotekarz.

Podczas pierwszego logowania do systemu każdy użytkownik musi przeprowadzić procedurę zakładania konta, która wiąże się z utworzeniem hasła dostępu do systemu.

1. Uruchom przeglądarkę stron internetowych i wejdź na stronę logowania do systemu MOL NET+.

Zalecamy korzystanie z przeglądarki Google Chrome lub Mozilla Firefox.

2. Kliknij odnośnik Załóż konto.

| Logowanie                                                                                                    |  |
|----------------------------------------------------------------------------------------------------|--|
| Proszę podać nazwę użytkownika i hasło                                                                              |  |
| Nazwa użytkownika:                                                                                                  |  |
|                                                                                                    |  |
| Hasło:                                                                                                    |  |
|                                                                                                    |  |
| Załóż konto   <u>Przywróć dostęp</u>   <u>Zmień hasło</u><br>Pierwsze logowanie (zakładanie konta)<br>Zaloguj się > |  |

**3.** W oknie **Tworzenie konta** wpisz swój adres e-mail, zaznacz opcję **Nie jestem robotem**, a następnie kliknij przycisk **Wyślij wiadomość.** 

Należy wprowadzić ten sam adres e-mail, który został wcześniej wprowadzony do bazy systemu *MOL NET+*.

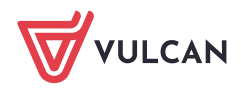

| Podaj swój adres e-mail, potwierdź autentyczność operacji i naciśnij przycisk<br>"Wyślij wiadomość".<br>Na podany adres e-mail system wyśle wiadomość zawierającą dalsze instrukcje.<br>Mechanizm zabezpieczający przeciwko robotom i robakom internetowym może<br>poprosić Cię o dodatkowe potwierdzenie. Postępuj zgodnie ze wskazówkami na<br>ekranie.<br>Adres e-mail:<br>biblioteka@onet.pl | Podaj swój adres e-mail, potwierdź autentyczność operacji i naciśnij przycisł<br>"Wyślij wiadomość".<br>Na podany adres e-mail system wyśle wiadomość zawierającą dalsze instrukcje.<br>Mechanizm zabezpieczający przeciwko robotom i robakom internetowym może<br>poprosić Cię o dodatkowe potwierdzenie. Postępuj zgodnie ze wskazówkami na<br>ekranie.<br>Adres e-mail:<br>biblioteka@onet.pl | Two                                                                                          | rzenie konta                                                                                          |
|----------------------------------------------------------------------------------------------------|----------------------------------------------------------------------------------------------------|----------------------------------------------------------------------------------------------|----------------------------------------------------------------------------------------------------|
| Mechanizm zabezpieczający przeciwko robotom i robakom internetowym może<br>poprosić Cię o dodatkowe potwierdzenie. Postępuj zgodnie ze wskazówkami na<br>ekranie.<br>Adres e-mail:<br>biblioteka@onet.pl<br>Nie jestem robotem                                                                                                    | Mechanizm zabezpieczający przeciwko robotom i robakom internetowym może<br>poprosić Cię o dodatkowe potwierdzenie. Postępuj zgodnie ze wskazówkami na<br>ekranie.<br>Adres e-mail:<br>biblioteka@onet.pl<br>Nie jestem robotem                                                                                                    | Podaj swój adres e-mail, pot<br>" <b>Wyślij wiadomość".</b><br>Na podany adres e-mail syster | wierdź autentyczność operacji i naciśnij przycisk<br>m wyśle wiadomość zawierającą dalsze instrukcje. |
| Adres e-mail:<br>biblioteka@onet.pl                                                                                                    | Adres e-mail:<br>biblioteka@onet.pl<br>Vie jestem robotem<br>reCAPTCHA<br>Prywatność - Waruski<br>Wyślij wiadomość -                                                                                                    | Mechanizm zabezpieczający p<br>poprosić Cię o dodatkowe pot<br>ekranie.                      | rzeciwko robotom i robakom internetowym może<br>wierdzenie. Postępuj zgodnie ze wskazówkami na        |
| biblioteka@onet.pl                                                                                                    | biblioteka@onet.pl<br>Vie jestem robotem<br>Pywatnoć - Warunki<br>WyŚlij wiadomość >                                                                                                    | Adres e-mail:                                                                                |                                                                                                    |
| Vie jestem robotem                                                                                                    | ✓ Nie jestem robotem<br>reCAPTCHA<br>Pywatność • Warunki                                                                                                    | biblioteka@onet.pl                                                                           |                                                                                                    |
|                                                                                                    | Wyślij wiadomość >                                                                                                    | ✓ Nie jestem robotem                                                                         | reCAPTCHA<br>Prywatność - Warunki                                                                     |

Jeśli po kliknięciu opcji Nie jestem robotem rozwinie się okienko weryfikacji, wykonaj polecane czynności (np. przepisz kod z obrazka) i kliknij przycisk Zweryfikuj.

| Nie jestem robotem | reCAPTCHA  |  |
|--------------------|------------|--|
| 303                | ×          |  |
|                    | D State    |  |
| C A 0              | Zweryfikuj |  |

4. Zapoznaj się z treścią komunikatu wyświetlonego na stronie Podsumowanie operacji.

| Podsumowanie operacji                                                                                                    |
|----------------------------------------------------------------------------------------------------|
| Wysłano wiadomość na zapisany w systemie adres e-mail. Wiadomość zawiera dalsze instrukcje uzyskania dostępu do systemu. Proszę sprawdzić skrzynkę<br>poczty elektronicznej i postępować zgodnie ze wskazówkami zapisanymi w wiadomości.                                                                                                    |
| W szczególnych przypadkach konfiguracji usługi poczty elektronicznej wiadomość może zostać potraktowana jako niechciana lub zostać zablokowana przez jakiś inny mechanizm filtrowania treści. W takim przypadku należy sprawdzić wszystkie możliwe foldery poczty przychodzącej, począwszy od skrzynki odbiorczej a skończywszy na folderach z wiadomościami odfiltrowanymi. |

5. Zaloguj się do swojej poczty elektronicznej, odbierz wiadomość, przeczytaj ją i kliknij odnośnik do strony, na której będziesz mógł wprowadzić swoje hasło.

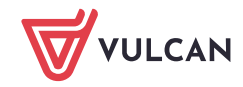

| « powrót 🚾 Odpowiedz ) 🍏 Wszystkim 🔊 Prześlij dalej 🛛 Spam 🛛 Usuń 🛛 Więcej 💌                                                                                                    | 88                 |  |
|----------------------------------------------------------------------------------------------------|--------------------|--|
| <ul> <li>Centralny Rejestr Użytkowników - aktywacja konta/przypomnienie hasła</li> </ul>                                                                                                    | 9 kwietnia 08:41   |  |
| Centralny Rejestr Użytkowników VULCAN L Pokaż historię do mnie Odebrane aneta.wulkan@onet.pl                                                                                                    |                    |  |
|                                                                                                    | ▼ rozwiń szczegóły |  |
| Witamy w systemie!                                                                                                    |                    |  |
| System "Centralny Rejestr Użytkowników" ( <u>https://cufs.kurs.vulcan.pl:443/)</u> informuje, że ktoś zażądał przypomnienia hasła<br>będącego właścicielem niniejszego adresu e-mail.<br>Dane konta w systemie dla którego zażądano przypomnienia hasła:                                                                                                    | dla użytkownika    |  |
| E-mail: biblioteka@onet.pl                                                                                                    |                    |  |
| Jeśli to pomyłka, proszę zignorować niniejszy e-mail - hasło pozostanie bez zmian i nie zostanie nikomu ujawnione.<br>W przeciwnym wypadku, aby nadać (nowe) hasło uaktywniające dostęp do systemu należy kliknąć w poniższy link:                                                                                                    |                    |  |
| eq:https://cufs.kurs.vulcan.pl:443/anka1moltutor/AccountManage/UnlockResponse/Default/9691a923-c284-4f29-a5c3-1968b44f29-a5c3-1968b46f29-a5c3-1968b46f29-a5c3-1968b46f46f29-a5c3-1968b46f66f66f66f66f66f66f66f66f66f66f66f66f6 | <u>le0c936</u>     |  |
| Na stronie, która się uruchomi po kliknięciu powyższego linku należy określić dwukrotnie (nowe) hasło.                                                                                                    |                    |  |
| Ta wiadomość została wygenerowana automatycznie.<br>Proszę nie odpowiadać na ten list.                                                                                                    |                    |  |

 W oknie Aktywacja konta w polach Nowe hasło oraz Powtórz nowe hasło wprowadź swoje hasło stosując się do podpowiadanych wymagań. Zaznacz opcję Nie jestem robotem i kliknij przycisk Ustaw nowe hasło.

| Aby aktywować konto <b>biblio</b><br>autentyczność operacji.<br>Następnie naciśnij przycisk <b>"Us</b> | teka@onet.pl, podaj nowe hasło i potwierdź<br>taw nowe hasło".                                                                                      |
|----------------------------------------------------------------------------------------------------|----------------------------------------------------------------------------------------------------|
| Mechanizm zabezpieczający prz<br>poprosić Cię o dodatkowe potwi<br>ekranie.                            | eciwko robotom i robakom internetowym może<br>erdzenie. Postępuj zgodnie ze wskazówkami na                                                          |
| Nowe hasło:                                                                                            | Hasło musi spełniać następujące                                                                                                    |
| Powtórz nowe hasło:                                                                                    | wymagania:<br>- długość hasła: co najmniej 8,<br>- liczba wielkich liter: co najmniej 1,<br>- liczba cyfr: co najmniej 1                            |
| •••••                                                                                                  | <ul> <li>liczba znaków niealfanumerycznych (nie<br/>liter i nie cyfr): co najmniej 0</li> <li>ważność hasła (liczba dni po których hasło</li> </ul> |
| ✓ Nie jestem robotem                                                                                   | wygasa): 999,<br>- unikalność hasła (liczba dni w których<br>hasło nie może się powtórzyć): 180                                                     |
| Ustav                                                                                                  | w nowe hasło >                                                                                                    |

Jeśli po kliknięciu opcji Nie jestem robotem rozwinie się okienko weryfikacji, wykonaj polecane czynności i kliknij przycisk Zweryfikuj.

Wyświetli się strona *Podsumowanie operacji* z komunikatem o zmianie hasła.

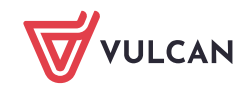

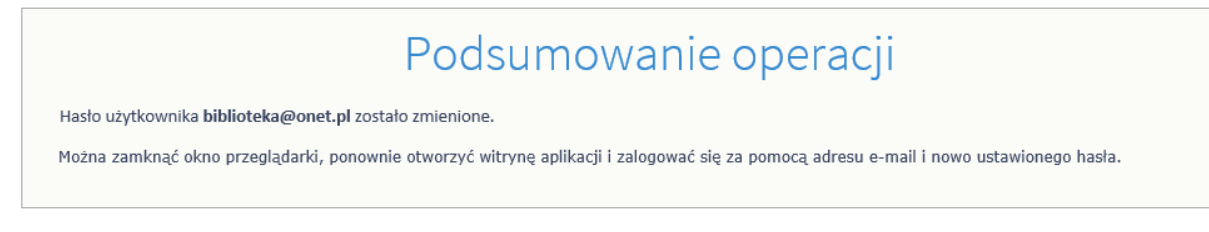

- 7. Zamknij okno przeglądarki, a następnie uruchom ją ponownie.
- 8. Przejdź na stronę logowania do systemu *MOL NET+*. W oknie logowania wprowadź swój e-mail i utworzone hasło, a następnie kliknij przycisk **Zaloguj się**.

|                  | Logowanie                                   |
|------------------|---------------------------------------------|
|                  | Proszę podać nazwę użytkownika i hasło      |
| Nazwa użytkowr   | ika:                                        |
| biblioteka@onet. | pl                                          |
| Hasło:           |                                             |
| •••••            |                                             |
|                  | Załóż konto   Przywróć dostęp   Zmień hasło |
|                  | Zaloguj się >                               |
|                  |                                             |
|                  |                                             |

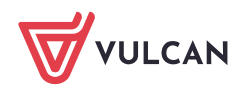

4/4